# Preuzimanje zapisa iz bibliografske baze NSK01

| ALEPH Cataloging - Ver | rsion 20.01 Library: | ry: PRODUKCIIA - Bib: baza (ZAGOI). Server: aleph1.nskhr6991 (2001). User: SMATELIAN |       | • ×                                                                                                    |
|------------------------|----------------------|--------------------------------------------------------------------------------------|-------|----------------------------------------------------------------------------------------------------|
| ALEPH View Catalogin   | ng Items Edit Act    | Actions Edit Test Record Manager Remote "Services Help 👔                             |       |                                                                                                    |
| 12                     | →                    |                                                                                      | 日日國   |                                                                                                    |
|                        |                      |                                                                                      |       |                                                                                                    |
| BOR                    | Browse               |                                                                                      |       |                                                                                                    |
| ⊙ [1] Functional O [:  | Baser                | (h500) 3 V Ir Include Expanded AUT Data                                              |       |                                                                                                    |
| C Foarch               | Headings List:       | Nasiov 🔽 🗂 Include BIB/HOL data                                                      |       |                                                                                                    |
| F] Find                | Enter Starting Text  | 4. Sarch keyword in headings                                                         |       |                                                                                                    |
| [B] Browse             | Enter Include Text:  | edi Cear                                                                             |       |                                                                                                    |
| 2.13 - 14 Z            | <u> </u>             |                                                                                      |       |                                                                                                    |
|                        |                      |                                                                                      | * 5   | Doend                                                                                                    |
|                        |                      |                                                                                      | Sa    | ve As Set                                                                                                    |
|                        |                      |                                                                                      | Dorre | ect Heading                                                                                                    |
|                        |                      |                                                                                      | Corr  | et Dicolay                                                                                                    |
|                        |                      |                                                                                      | ALT   | T Recheck                                                                                                    |
|                        |                      |                                                                                      |       | Channel                                                                                                    |
|                        |                      |                                                                                      |       | in the second second se |
|                        |                      |                                                                                      |       | Int Verz                                                                                                    |
|                        |                      |                                                                                      |       | -86400                                                                                                    |
| I I                    |                      |                                                                                      |       |                                                                                                    |
|                        |                      |                                                                                      |       |                                                                                                    |

- 1. Search/Pretraživanje
- 2. Browse/Pregledavanje
- 3. Base Odabir baze NSK01
- 4. Heading list Odabir vrste pretrage

| 者 ALEPH Cataloging - Ver | sion 20.01 Library: Pl | RODUKCUA - Bib. baza ( | AG01) Server: aleph1.nsk.hr.699: | 1 (20.01) User: SMATELIAN                             |                                   |                    |                 |
|--------------------------|------------------------|------------------------|----------------------------------|-------------------------------------------------------|-----------------------------------|--------------------|-----------------|
| ALEPH View Catalogin     | g Items Edit Actio     | ns Edit Text Record M  | lanager Remote *Services H       | elp ?                                                 |                                   |                    |                 |
| 12                       | →                      |                        |                                  |                                                       |                                   | N 14 18 19 10 12 1 |                 |
| 01                       | •                      | ··· ->                 |                                  |                                                       |                                   |                    | 8 8             |
| 19 0 1 × A               | Browse                 |                        |                                  |                                                       |                                   |                    |                 |
| O [1] Functional O [     | Baser                  | N5K01                  | Include Expanded                 | AUT Deta                                              |                                   |                    |                 |
|                          | Headings List:         | Naslov                 | Include BIB/HOL c                | fata                                                  |                                   |                    |                 |
| - Search                 | Enter Starting Text:   | strateški menadži      | nent                             | Search keyword in headings                            |                                   |                    |                 |
| (B) Browse               | Enter Include Text:    |                        |                                  |                                                       |                                   |                    |                 |
| [H] Show                 |                        | J                      |                                  |                                                       |                                   |                    |                 |
|                          | # Docs                 | Ref.                   | Headings                         |                                                       | Auth. info.                       |                    |                 |
|                          | 1                      |                        | Strateški marketinški plan       | u distribuciji osobnih vozila u Republici Hrvatskoj [ | Elektronička građa] : magistarski | <u>^</u>           | Expand          |
|                          |                        |                        | rad                              |                                                       |                                   |                    | Save As Set     |
|                          | 1                      |                        | Strateški menadžment             |                                                       |                                   |                    | -               |
|                          | 1                      |                        | Strateški menadžment i p         | oslovna politika                                      |                                   |                    | .grrect Heading |
|                          | 2                      |                        | Strateški menadžment kor         | munalnih usluga                                       |                                   |                    | Correct Display |
|                          | 1                      |                        | Strateški menadžment pa          | rtnerskih odnosa "Podravke" d.d. i hrvatskog hotelij  | erstva : magistarski rad          |                    | AUT Becheck     |
|                          | 1                      |                        | Strateški menadžment u f         | unkciji ubrzanog razvoja Republike Hrvatske           |                                   |                    | -               |
|                          | 1                      |                        | Strateški menadžment u p         | oomorskom gospodarstvu 21. stoljeća                   |                                   |                    | Show            |
|                          | 1                      |                        | Strateški menadžment : u         | potrazi za konkurentskom prednošću                    |                                   |                    | Brief Becs      |
|                          | 1                      |                        | Strateški menadžment : u         | potrazi za konkurentskom prednošću : teorija i slu    | čajevi iz prakse                  |                    | Catalan         |
|                          | 1                      |                        | Strateški menadžment u t         | urizmu                                                |                                   |                    |                 |
|                          |                        |                        |                                  |                                                       |                                   |                    |                 |

- Go izvršavanje pretrage
- Označiti odabrani zapis
- Show prikaz odabranog zapisa

| →                                                                                                    |                                                                                                    |                                                                                                    |                                                                     |                                    |  |
|----------------------------------------------------------------------------------------------------|----------------------------------------------------------------------------------------------------|----------------------------------------------------------------------------------------------------|---------------------------------------------------------------------|------------------------------------|--|
| <b>•</b>                                                                                                    |                                                                                                    |                                                                                                    |                                                                     |                                    |  |
| 1. Brief List 2. My Records 3. E                                                                                                    | rief Records                                                                                                    |                                                                                                    |                                                                     |                                    |  |
| C ee Naslov= "Strate                                                                                                    | ki menadžment"                                                                                                    |                                                                                                    |                                                                     |                                    |  |
| [Sorted by Godina (Ascendino) #                                                                                                    | en Autor (Ascendino), 1. execoNational Library)                                                                                                    |                                                                                                    |                                                                     |                                    |  |
| Rr. dokumonta                                                                                                    | Cionatura                                                                                                    | Autor                                                                                                    | lindov                                                              | Codina                             |  |
| ar. dokumenta                                                                                                    |                                                                                                    | Public Marin                                                                                                    | Castalia                                                            | 2005                               |  |
| 1/1                                                                                                    | 65.012.4 B917                                                                                                    | an:   Duble, Marin                                                                                                    | Su aleski menadzmeni y                                              | 2005                               |  |
|                                                                                                    |                                                                                                    |                                                                                                    |                                                                     |                                    |  |
|                                                                                                    |                                                                                                    |                                                                                                    |                                                                     |                                    |  |
|                                                                                                    |                                                                                                    |                                                                                                    |                                                                     |                                    |  |
|                                                                                                    |                                                                                                    |                                                                                                    |                                                                     |                                    |  |
|                                                                                                    |                                                                                                    |                                                                                                    |                                                                     |                                    |  |
|                                                                                                    |                                                                                                    |                                                                                                    |                                                                     |                                    |  |
|                                                                                                    |                                                                                                    |                                                                                                    |                                                                     |                                    |  |
|                                                                                                    |                                                                                                    |                                                                                                    |                                                                     |                                    |  |
|                                                                                                    |                                                                                                    |                                                                                                    |                                                                     |                                    |  |
|                                                                                                    |                                                                                                    |                                                                                                    |                                                                     |                                    |  |
|                                                                                                    |                                                                                                    |                                                                                                    |                                                                     |                                    |  |
|                                                                                                    |                                                                                                    |                                                                                                    |                                                                     |                                    |  |
| Jump to:                                                                                                    |                                                                                                    |                                                                                                    |                                                                     |                                    |  |
| Jump to:<br><u> 1. Cjelově+Poveznica</u> 2. MARC                                                                                                    | conake polja   3. MARC prikaz   4. Kataložni le                                                                                                    | atić   5. Citranje                                                                                                    |                                                                     |                                    |  |
| Jump to:<br><u> 1. Cieloviti+Poveznica</u> 2. MARC 10 zapisa                                                                                                    | Comake polja   3. MARC prikaz   4. Kataložni is<br>000562140                                                                                                    | atić   S. Citranja                                                                                                    |                                                                     |                                    |  |
| Jump to:<br><u>1. Calove:+Poveznica</u> 2. MARC<br><u>1D zopiso</u><br>Vrsta građe                                                                                                    | eonake poja   3. MARC prikaz   4. Kataložini lis<br>000562140<br>knjiga                                                                                                    | ald   S. Cliranje                                                                                                    |                                                                     |                                    |  |
| Jump to:<br><u>1. Ciploviti+Povenica</u> 2. MARC<br>D zapiso<br>Vrsta grade<br>ISBN                                                                                                    | Oomake poja   3. MARC prikaz   4. Kataložni la<br>O00562140<br>knjiga<br>9536895234                                                                                                    | atć   S. Citranja                                                                                                    |                                                                     |                                    |  |
| Jump to:<br><u> 1. Celov®+Povence</u><br>2. MARC<br>D zapisa<br>Vrsta grade<br>ISBN<br>Autor-Osoba                                                                                                    | omake polja   3. MARC prikaz   4. Kataloh la<br>000562140<br>knjiga<br>9536895234<br>Buble, Marin                                                                                                    | etć   S. Citranja                                                                                                    |                                                                     |                                    |  |
| Jump Io:<br><u>L. Cielovis+Povence</u> 2. MARC<br><u>ID zapiso</u><br>Vrsta grade<br>ZSBN<br>Autor-Gobba<br>Neslov                                                                                                    | Consider polya   3. MARC prikaz   4. Katalolm la<br>000562140<br>Knijga<br>9536895234<br>Buble, Marin<br>Strateški menac                                                                                                    | nč    1. Citrarya  <br>džment / [autori Marin Buble et al.].                                                                                                    |                                                                     |                                    |  |
| Jump to:<br>1. Calloutt-Rovances<br>2. MARC<br>Vrsta grade<br>258N<br>Autor-Osoba<br>Nation<br>Jimpresum                                                                                                    | emake polja   3. MARC prikaz   4. Katalom la<br>000552140<br>knjiga<br>953695234<br>Buble, Marime<br>Strateški meno<br>Zagreb : Sinerg                                                                                                    | atć   J. Citrunje  <br>džment / [autori Marin Buble et al.].<br>jija nakladniktvo; 2005. (Zagreb : Gipa)                                                                                                    |                                                                     |                                    |  |
| Jump to:<br><u>L.Cellovit-Rovence</u> 2. MARC<br><u>D.zapisa</u><br>Vrsta grade<br>ISBN<br>Autor-Gobba<br>Naslov<br>Impresum<br>Materijalni opis                                                                                                    | amake polje   3. MARC prike   4. stalačelni le<br>000562140<br>knjiga<br>955695248<br>Buble, Marin<br>Strateški menac<br>Zagreb : Sinerg<br>332 str. 1. šluct.                                                                                                    | ać   S. Citranja  <br>dźment / [autori Marin Buble et BJ].<br>gla nakladništvo, 2005. (Zagreb : Gipa)<br>u bojama ; 24 cm.                                                                                                    |                                                                     |                                    |  |
| Jump to:<br><u>1. Callovill-Poyences</u><br>2. MARC<br>Ursta grade<br>ISSN<br>Autor-Osoba<br>Naslov<br>Impresum<br>Materijalni opis<br>Opća napomena                                                                                                    | Conside polje   3. MARC prike   4. Kalacibn in<br>knjiga<br>9556952240<br>Bubb, Marin<br>555695224<br>Zagreb : Sinerg<br>352 str. : f. futr.<br>Zashujjen audi                                                                                                    | etč   I. Citrunje  <br>džment / [autori Marin Buble et al.].<br>gija nakladništvo, 2005. (Zagreb : Gipa)<br>u Bojamo ; 24 cm.                                                                                                    | nć, Želimir Dubčć, Marli Gonan Božac, Lovorka Galetić, Franjo Lju   | ubić, Sanja Pfelfer, Darko Tipurić |  |
| Jump Ios<br>J. Callovite-Sovanica<br>D. 200505<br>Virsta grade<br>ISBN<br>Nator<br>Soba<br>Nator<br>Soba<br>Materijahi opis<br>Opća napomena<br>Prvdmet                                                                                                    | Conside polja   3. MARC prika:   4. Katalchi la<br>000552140<br>knjiga<br>0536895244<br>Buble, Marin<br>Strateški mena<br>252 gtr. i. kustr.<br>Zastupljeni auto<br>Strateški mena<br>252 gtr. i. kustr.                                                                                                    | eć   5. Ctranje  <br>dfment / [autori Marin Buble et al.].<br>gija nakladništvo. 2005. (Zagreb : Gipa)<br>u Bojama ; 24 cm.<br>ori: Marin Buble, Marijan Cigula, Marčelo Duje<br>diment - udžbenik                                              | nć, Želimir Dulčić, Maríli Gonan Božac, Lovorka Galetić, Franjo Lju | ubić, Sanja Pfeifer, Darko Tipurić |  |
| 2.ump to:<br>1. Celsoite-Rovensia<br>12. Celsoite-Rovensia<br>13. Marco<br>1581<br>Nator-Oboba<br>Nator-Oboba<br>Nator-Obob                                                       | Conside polje   3. MARC prike   4. Kateloh ik<br>knjiga<br>95366952140<br>knjiga<br>95366952140<br>konsider<br>28. Strafeški mena<br>28. Strafeški mena<br>28. Strafeški mena<br>6. Strafeški mena<br>6. Strafeški mena<br>6. Strafeški mena                                                                                                    | etć   1. Citrunje  <br>džment / [autori Marin Buble et BL].<br>gija nakladništvo, 2005. (Zagreb : Gipa)<br>u bojamo ; 24 cm.<br>cm. Marin Buble, Marijan Ggula, Marčelo Duje<br>džmed 1 - Udžbenik.<br>)                                        | nć, Želimir Dulčić, Marli Gonan Bažac, Lovorka Galetić, Franjo Lju  | ubić, Sanja Pfelfer, Darko Tipurić |  |
| 3.mmp to:<br>1. Callovite-flowanciag 12. MARC<br>12. cyaloste<br>Vrota grade<br>13. Bragete<br>13. State<br>13. State<br>14. State<br>13. State<br>14. State<br>14. | Conside polys   3. MARC prices   4. Katachin la<br>000552140<br>knjiga<br>9536952241<br>Buble, Marin<br>Strateški menac<br>22. pagreb : Simogr<br>32.9 str. i kustr.<br>22. stratejški menac<br>6.5.0124(073.8)<br>Cingula, Maringa                                                                                                    | eć   S. Ciranje  <br>dźment / [autori Marin Buble et al.].<br>gija nakładniktw, 2005. (Zagreb : Gipa)<br>u bojam ; 24 cm.<br>rim Maris Buble, Marijan Gajula, Marčelo Duje<br>dźment – Udźbenik.<br>)<br>n                                      | né, Želimir Dulčé, Maríl Gonan Božac, Lovorka Galetić, Franjo Lju   | ubić, Sanja Pfelfer, Darko Tipurić |  |
| 2.ump to:<br>1. Colscute-Rouncing<br>12. Colscute-Rouncing<br>12. Colscute-Rouncing<br>13. Colscute-Rouncing<br>13. Colscute-Rouncing<br>13. Colscute-Rouncing<br>13. Colscute-Rouncing<br>13. Colscute-Rouncing<br>14. Colscute-Rouncing<br>14. Colscute                                                                                                    | Constant poly   3. MARC prike   4. Kateloh le     CO0552140     knjiga     9536952140     knjiga     9536952140     knjiga     953695214     kube, Marin     Strateški mena     20greb : Sinerg     352 kr. 1. kutr.     Zastupljeni auto     Strateški mena     65.0124.(07.8)     Cingula, Marijar     Upjanč, Marijar     Upjanč, Marijar                                                                                                    | etć   1. Citrunje  <br>džment / [autori Marin Buble et BL].<br>gija nakladnihou, 2005. (Zagreb : Gipa)<br>1. bojama : 24 cm.<br>ri Marin Buble, Marijan Ggula, Marčelo Duje<br>džment - Udžbenik.<br>n<br>lo                                    | nć, Želimir Dulčć, Marli Gonan Božac, Lovorka Goletić, Franjo Lju   | ubić, Sanja Meifer, Darko Tipurić  |  |
| 3.ump to:<br>1. Calloutile forwardsa<br>12. Calloutile forwardsa<br>12. Calloutile for a calloutile<br>12. Calloutile for a calloutile<br>12. Calloutile for a calloutile<br>12. Calloutile for a calloutile<br>12. Calloutile for a calloutile<br>12. Calloutile for a calloutile<br>12. Calloutile for a calloutile for a calloutile<br>12. Calloutile for a calloutile for a calloutile for                                                                                                    | Carake poly   3. MARC prike;   4. Kataloh le<br>bingga<br>9556895214<br>Buble, Marin<br>Strateški menac<br>2. Zagreb; 5. Singer<br>3.23 str. i kusr.<br>2. Zastupljeni auko<br>Strateški menac<br>65.012.4(75.8)<br>Cingula, Marija<br>Dujanic, Mariki<br>Dujici, Zalimi                                                                                                    | etč   S. Cirunje  <br>dźment / [autori Marin Buble et al.].<br>gija nakładniktw, 2005. (Zagreb : Gipa)<br>u bojama ; 24 cm.<br>ri Marin Buble, Marijan Cigula, Marčelo Duje<br>dźment Udźbanik.<br>)<br>n                                       | né, Żelimir Dulčić, Marli Gonan Bažac, Lovorka Galetić, Franjo Lju  | ubić, Sanja Pfelfer, Darko Tipurić |  |
| Jump to:<br>I. Calsoute Rounning J. MARC<br>ID caption<br>Virta grade<br>ISBN<br>Autor-Goobs<br>Materijahi opis<br>Opda napoments<br>Predmet<br>UDR<br>Autor-Goobs<br>Autor-Goobs<br>Autor-Goobs<br>Autor-Goobs                                                                                                    | Constant poly   3. MARC prike   4. Kateloh le<br>knjiga<br>955695224<br>Buble, Marin<br>Strateški mena<br>2.2greb : Sinerg<br>352 str. i. kur<br>2.5strateški mena<br>6.5strateški mena<br>6.5strateški mena<br>7.5strateški mena<br>7.5strateški m | et   1. Chrunge  <br>d2ment / [autori Marin Buble et Bi.].<br>jis naklashibo, 2005. (Zagreb : Gipa)<br>.: u bojama : 24 cm.<br>.: Marin Buble, Marijan Cigula, Marčelo Duje<br>d2ment Udžbenik.<br>n<br>lo<br>Aarli                             | nč, Želmir Dulčć, Marli Gonan Božac, Lovorka Goletić, Franjo Lju    | ubić, Sanja Meifer, Darko Tipurić  |  |
| 3.ump to:<br>1. Calcult-Rynamical 3. MARC<br>10 zogista<br>Virsta grade<br>10 sogista<br>Virsta grade<br>10 sogista<br>Virsta grade<br>10 sogista<br>Nator-Osoba<br>Autor-Osoba<br>Autor-Osoba<br>Autor-Osoba<br>Autor-Osoba                                                                                                    | Constant poly   3. MARC prilar;   4. Galacity ite<br>constant poly   3. MARC prilar;  <br>600552140<br>Stratelski menad<br>2. Zagreb : Simogr<br>3.52 str. i Rustr.<br>2. Zastupjejeni auto<br>Stratelski menad<br>6. Sol.2.4 (/7.8);<br>Cingula, Marijan<br>Dujanč, Marčali<br>Dujač, Zalimir<br>Gorana Božac, M.<br>Galetić, Lotovska                                                                                                    | etč   S. Cirunje  <br>dźment / [autori Marin Buble et al.].<br>jaja nakśdnistwo, 2005. (Zagreb 5 Gipa)<br>u bojama ; 24 cm.<br>cm. Marin Buble, Marijan Gyula, Marčelo Duje<br>dźment Udźbenik<br>)<br>n<br>lo<br>Maril<br>a                    | né, Želimir Dublé, Marii Gonan Božac, Lovorka Galetić, Franjo Lju   | ubić, Sanja Pfelfer, Darko Tipurić |  |
| 2.unip to:<br>2. Calcicle/Systems<br>2. MACC<br>3. Stapping<br>Virta grade<br>1581<br>Autor-Gobba<br>Metarijahi opis<br>Opća napomena<br>Profinet<br>UDK<br>Autor-Gobba<br>Autor-Gobba<br>Autor-Gobba<br>Autor-Gobba<br>Autor-Gobba                                                                                                    | Constant poly   3. MACC prksc           4. Kateloh le         Konschn le         Konschn le         Kon                                                                                                    | etć   1. Cirunya  <br>dźment / [autori Marin Buble et Al.].<br>jijn nakladnitko, 2005. (Zapete : Gipa) -<br>u bojama ; 24 cm.<br>ori: Marin Buble, Marijan Cigula, Marčelo Duje<br>dźment – Udźbenik.<br>n<br>lo<br>Aarli<br>a                  | nč, Želmir Dulčć, Marli Gonan Božac, Lovorka Galetić, Franjo Lju    | ubić, Sanja Pfeifer, Darko Tipurić |  |
| 3.ump to:<br>1. Calcult-Bounding<br>1. Calcult-Bounding<br>Virita grade<br>10 zapisa<br>Virita grade<br>10 zapisa<br>Virita grade<br>10 zapisa<br>Nator-Osoba<br>Autor-Osoba<br>Autor-Osoba<br>Autor-Osoba<br>Autor-Osoba<br>Autor-Osoba<br>Autor-Osoba<br>Autor-Osoba                                                                                                    | Conside poly   3. MARC price  <br>4. Galaction in<br>StrateSist menas<br>2553695234<br>Buble, Marrin<br>StrateSist menas<br>252 drift, 252<br>252 drift, 252<br>252 drift, 252<br>252 drift, 252<br>252 drift, 252<br>253<br>253<br>253<br>253<br>253<br>253<br>253<br>253<br>253                                                                                                    | dźment / [autori Marin Buble et al.].<br>jaja nakładnistwo, 2005. (Zagreb : Gipa)<br>u bojama ; 24 cm.<br>cm. Kanin Buble, Manjon Gjula, Marčelo Duje<br>dźment – Udźbenik<br>)<br>n<br>lo<br>karłi<br>a                                        | nić, Želimir Dulčić, Maril Gonen Bužac, Lovorka Galetić, Frenjo Lju | ubić, Sanja Pfeifer, Darko Tipurić |  |
| 2.unip to:<br>2. Calcicult-Rounnel 2. MARC<br>3D zaptisa<br>Virta grade<br>1581<br>Autor-Gobbs<br>Metarijahi opis<br>Opća napomena<br>Profinet<br>UDK<br>Autor-Gobbs<br>Autor-Gobbs<br>Autor-Gobbs<br>Autor-Gobbs<br>Autor-Gobbs<br>Autor-Gobbs<br>Autor-Gobbs<br>Autor-Gobbs<br>Autor-Gobbs<br>Autor-Gobbs                                                                                                    | 20mkk polje   3. MACC prkuz       4. Katsich is     500552140     knjiga     955695224     Buble, Marin     Strateški mena;     20mrb, Marin     Strateški mena;     20mrb, Strateški     Dučić, Zatmir     Gr.nguA, Marijar     Dučić, Zatmir     Gonan, Böžze,     Jučić, Zatmir     Gonan, Böžze,     Ljučić, Franci     Ljučić, Franci     Ljučić, Franci     Flefer, Sanja     Tipurć, Darko                                                                                                    | etc   L. Chrunge  <br>d2ment / [autori Marin Buble et Al.].<br>jgin anklaniston, 2005. (Zagreb : Gipa)<br>u bojame ; 24 cm.<br>Marin Buble, Marijan Cigula, Marčelo Duje<br>d2ment Udžbenik.<br>n<br>lo<br>Aarli<br>a                           | nć, Żełmir Dułóć, Marili Gonan Božac, Lovorka Goletić, Franjo Lju   | ubić, Sanja Pfeifer, Darko Tipurić |  |
| 2.ump to:<br>1. Calkolt-Povence<br>12. Adactive Povence<br>12. Adactive Povence<br>14. Adactive Povence<br>14. Adactive                                                                                                    | Constant poly   3. MARC price   4. Galache la<br>knjiga<br>955695234<br>Buble, Marin<br>Strateški menat<br>2. Zapreh 2. Singer<br>332 str. 1. Sutr.<br>Zastupjem auto<br>Strateški menat<br>6.5012.4(07.8)<br>Unjenić, Marcina<br>Dujenić, Zastrati<br>Ganas Božac, M<br>Galatić, Lorovic<br>Flefer, Sonja<br>Tipurć, Darko<br>All Zems                                                                                                    | etč   S. Cirunje  <br>džment / [autori Marin Buble et al.].<br>jaja nakladništvo; 2005. (Zagreb : Gipa)<br>u bojama ; 24 cm.<br>r: Marin Buble, Marijan Gjula, Marčelo Duje<br>džment – Udžbenit.<br>n<br>lo<br>Maril<br>s                      | né, Żelimir Dułčić, Maril Gonen Božac, Lovorka Galetić, Frenjo Lju  | ubić, Sanja Pfeffer, Darko Tipurić |  |
| 2.ump to:<br>2Calcicute:Repairing<br>2Calcicute:Repairing<br>Virsta grade<br>TSBN<br>Autor-Gooba<br>Materijahi opis<br>Opća napomena<br>Prodmet<br>UdK<br>Autor-Gooba<br>Autor-Gooba<br>Autor-Gooba<br>Autor-Gooba<br>Autor-Gooba<br>Autor-Gooba<br>Autor-Gooba<br>Autor-Gooba<br>Autor-Gooba<br>Autor-Gooba<br>Autor-Gooba<br>Autor-Gooba<br>Autor-Gooba<br>Autor-Gooba<br>Autor-Gooba<br>Progedowanje-Opći<br>Primjerci                                                                                                    | 2000 AMAC Price       2. XAAC Price       2. XAAC Price       3. XAAC Price       3. XAAC PRICE PRICE       3. XAAC PRICE PRICE PRIC PRICE PRICE PRICE PRIC PRICE PRICE PRIC PRICE PRICE PRICE PRIC P                                                                                                    | etč   1. Cirunya  <br>džment / [autori Marin Buble et al.].<br>jip naklednitkov. 2005. (Zapete: Gipa) -<br>u bojame ; 24 orn.<br>pri: Marin Buble, Marijan Cigula, Marčelo Duje<br>džment – Udžbenik.<br>n<br>b<br>Maril<br>a<br>anističke znan | né, Żelimir Dułćć, Maril Gonan Božac, Lovorka Galetić, Franjo Lju   | ubić, Sanja Pfelfer, Darko Tipurić |  |
| 2.ump to:<br>1. Calkolt-Rovansia<br>12. Calkolt-Rovansia<br>12. Kalkolt-<br>10. zapiso<br>14. Marko-<br>10. Status-<br>10. Status-<br>10.                                                        | Constant poly 1 X MARC price [ 4 - Galacity lie<br>constant poly ] X MARC price [ 4 - Galacity lie<br>Kinjiga<br>955/695724<br>Bubb, Marin<br>Stratelski menaci<br>Zapreb : Sinogr<br>352 str. 1 Gutr.<br>Zastupjen audu<br>Stratelski menaci<br>65012-4(77,8)<br>Cingula, Mariga<br>Dubb, Zeimur<br>Galetić, Lorovita<br>Lýbić, Frano<br>Figur, Darlo<br>All Zems<br>Dratkeron-humi<br>Zahvoreno spret                                                                                                    | etč   I. Cirunje  <br>džment / [autori Marin Buble et al.].<br>uja nakladništvo; 2005. (Zagreb : Gipa)<br>u bojamo ; 24 cm.<br>ri Karin Buble, Marijan Gjula, Marčelo Duje<br>džment - Udžbenik<br>lo<br>a<br>anističke znan<br>mište           | nć, Żelimir Dułbć, Maril Gonen Božac, Lovorka Galetić, Frenjo Lju   | ubić, Sanja Pfeffer, Darko Tipunić |  |

Prikazan je odabrani zapis u donjem oknu

Cataloging/Katalogizacija - prebacivanje/dupliciranje zapisa u modul katalogizacije

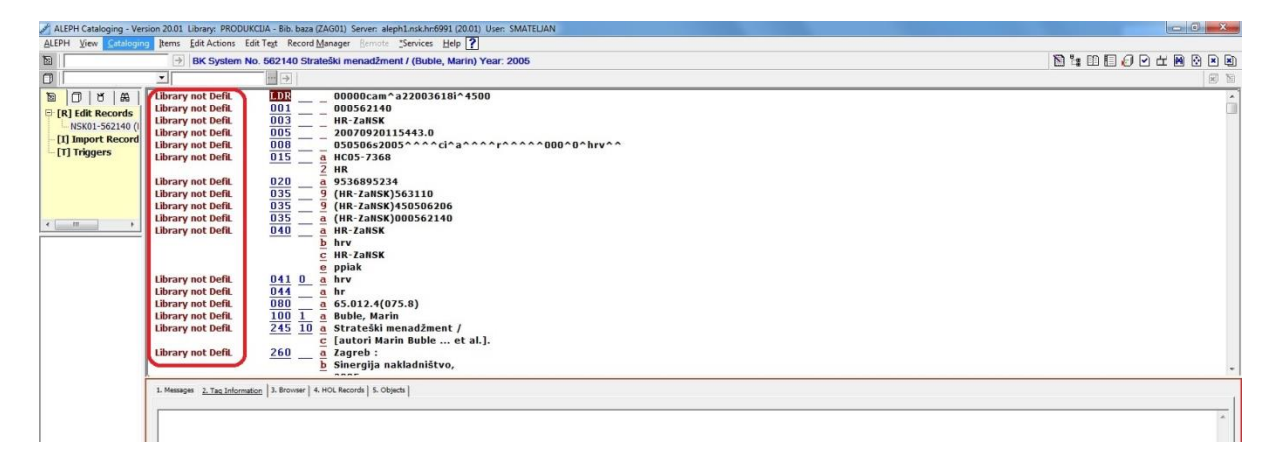

Zapis još nije upisan u bazu ZAG01- ispisuje se *Library not Defil./Baza nije definirana* 

| ALEPH Catalog | ing - Version 20.01 Library: PRODUK | CUA - Bib. ba | a (ZAG01) Serven aleph1.nsk.hn6991 (20.01) Usen SMATELJAN |                                        |
|---------------|-------------------------------------|---------------|-----------------------------------------------------------|----------------------------------------|
| ALEPH View    | Cataloging Items Edit Actions Ed    | it Test Reco  | d Manager Remote [Services Help ?                         |                                        |
| 1             | Open Template                       | Ctrl+A        | rateški menadžment / (Buble, Marin) Year: 2005            | 10 1 1 1 1 1 1 1 1 1 1 1 1 1 1 1 1 1 1 |
| 0             | New Record                          |               |                                                           |                                        |
| 3 0 8         | Open Record on Local Drive          |               | 00000cam^a22003618i^4500                                  |                                        |
| E [R] Edit R  | Duplicate Record                    | Ctrl+N        | 000562140                                                 |                                        |
| - NSK01-5     | View in Search                      |               | HR-ZaNSK<br>20070020115443.0                              |                                        |
| [I] Import    | View in Web OPAC                    | Ctrl+O        | 050506s2005^^^^ci^a^^^^o000^0^hrv^^                       |                                        |
| -[1] Ingge    | Open Acquisitions Record            |               | a HC05-7368                                               |                                        |
|               | Open Serials Record                 |               | 2 HR<br>9526905224                                        |                                        |
|               | Save on Local Drive                 |               | 9 (HR-ZaNSK)563110                                        |                                        |
|               | Save All on Local Drive             |               | 9 (HR-ZaNSK)450506206                                     |                                        |
| <             | Rename on Local Drive               |               | a (HR-ZaNSK)000562140                                     |                                        |
|               | Create Template on Local Drive      |               | b hrv                                                     |                                        |
|               | Save on Server and Local Drive      | Ctrl+L        | c HR-ZaNSK                                                |                                        |
|               | Lock Record                         |               | a hrv                                                     |                                        |
|               | Unlock Record                       |               | a hr                                                      |                                        |
|               | Delete New* Records                 |               | a Buble, Marin                                            |                                        |
|               | Off-line Cataloging                 |               | a Strateški menadžment /                                  |                                        |
|               | C-D David de                        |               | c [autori Marin Buble et al.].                            |                                        |
|               | Overview Tree                       |               | b Sinergija nakladništvo.                                 |                                        |
|               | Activate Keyboard                   | ChileK        |                                                           |                                        |
|               | Activate Reyboard                   | CUITR         | 4. HOL Records S. Objects                                 |                                        |
|               | Print                               | Ctrl+P        |                                                           |                                        |
|               | Records Navigation                  | Ctrl+G        |                                                           |                                        |
|               | Close Record                        |               |                                                           |                                        |
|               | Close All Records                   |               |                                                           |                                        |
| 14            |                                     |               | 1                                                         |                                        |

Odabirom funkcije *Cataloging/Katalogizacija* otvara se padajući izbornik s kojeg odabiremo *Duplicate Record/Dupliciraj zapis* 

| ALEPH Cataloging - Ve                                                 | rsion 20.01 Library: PRODU                                                                                                    | KCUA - Bib, baza (ZAGO1) Server: aleph1.nsk/hr6991 (20.01) User: SMATELJAN | the second second second second second second second second second second second second second second second se | - C X |
|-----------------------------------------------------------------------|----------------------------------------------------------------------------------------------------|----------------------------------------------------------------------------|----------------------------------------------------------------------------------------------------|-------|
|                                                                       | BK System I                                                                                                    | to. 562140 Strateški menadžment / (Buble, Marin) Year: 2005                |                                                                                                    |       |
| D         D         U         (a)           □         [R] Lift Record | Library not Defit.<br>Library not Defit.<br>Library not Defit.<br>Library not Defit.<br>Library not Defit.<br>Library not Defit.<br>Library not Defit.<br>Library not Defit.<br>Library not Defit.<br>Library not Defit.<br>Library not Defit.<br>Library not Defit.<br>Library not Defit. | 101                                                                        | Select Library                                                                                                  |       |
|                                                                       | 1. Messees 2. Tag Inform                                                                                                    | don   J. Brower   4. HOL Records   5. Objects                              |                                                                                                    | A     |

Otvara se opcija *Select Library/Odaberi bazu* označi se u koju bazu želimo prebaciti/duplicirati zapis te kliknemo na OK.

| nter ALEPH Cataloging - Ver | sion 20.01 Library: PRODUK | IJA - Bib. baza (ZAGOI) Server: aleph1.nsk.hr.6991 (2001) User: SMATELIAN 📖 🖂 🖂                                                                                     | - |
|-----------------------------|----------------------------|----------------------------------------------------------------------------------------------------|---|
| ALEPH View Catalogin        | g Items Edit Actions Ed    | t Tegt Record Manager Bernote [Services Help ?]                                                                                                    |   |
| 2                           | Elbrary ZAG0               | - Format BK - Local Record - NEW189.MRC 🔯 🕌 🖽 😥 🗹 🖄 😥 🗭                                                                                                    | ٦ |
| 0                           | •                          |                                                                                                    | 国 |
| 80184                       | Uvodno polje               | LDR 00000cam^a22003618i^4500                                                                                                    | ٦ |
| E [R] Edit Records          | Kontrolni br.              | 001 000562140                                                                                                    |   |
| * NEW189.MRC                | ID kontrl. br.             | 003 HR-ZaNSK                                                                                                    |   |
| NSK01-562140 ()             | Datum i vrijeme            | <u>005</u> 20070920115443.0                                                                                                    |   |
| -[I] Import Record          | Nepromj. podaci            |                                                                                                    |   |
| -[T] Triggers               | Br. nac. Dibi.             |                                                                                                    |   |
|                             | ISBN                       | 020 a 9536895234                                                                                                    |   |
|                             | Sistemski br.              | 035 9 (HR-zaNSK)563110                                                                                                    |   |
|                             | Sistemski br.              | 035 9 (HR-ZaNSK)450506206                                                                                                    |   |
| <                           | Sistemski br.              | 035 <u>a</u> (HR-zaNSK)000562140                                                                                                    |   |
| - Constanting               | Izvor katalog.             | 040 a HR-ZaNSK                                                                                                    |   |
|                             |                            | b hry                                                                                                    |   |
|                             |                            |                                                                                                    |   |
|                             | Kôd za jezik               | 0410 a bry                                                                                                    |   |
|                             | Kôd za zemliu              | 044 a br                                                                                                    |   |
|                             | UDK                        | 080 a 65.012.4(075.8)                                                                                                    |   |
|                             | Osobno ime                 | 100 1 a Buble, Marin                                                                                                    |   |
|                             | Naslov                     | 245 10 a Strateški menadžment /                                                                                                    |   |
|                             |                            | c [autori Marin Buble et al.].                                                                                                    |   |
|                             | Impresum                   | <u>ZbU</u> <u>a</u> (zagreb :<br>b Sianzi in shiladalitua                                                                                                    |   |
|                             |                            |                                                                                                    |   |
|                             |                            | e (Jaare) :                                                                                                    |   |
|                             |                            | f Gipa)                                                                                                    |   |
|                             | Materijal. opis            | 300 a 352 str. :                                                                                                    |   |
|                             |                            | b ilustr. u bojama ;                                                                                                    |   |
|                             |                            | <u>c</u> 24 cm.                                                                                                    |   |
|                             | Opca napomena              | a Zastupijeni autori: Marin Buble, Marijan Cigula, Marcelo Dujanic, Zelimir Dulcic, Marii Gonan Bozac, Lovorka Galetic, Franjo Ljubic, Sanja Pfelfer, Darko Tipuric |   |
|                             | Prediti-Opci p.            |                                                                                                    |   |
|                             |                            |                                                                                                    |   |
|                             | Spor-Osobno ime            | 700 1 a Cingula, Marijan                                                                                                    |   |
|                             | Spor-Osobno ime            | 700 1 a Dujanić, Marčelo                                                                                                    |   |
|                             | Spor-Osobno ime            | 700 1 a Dulčić, Želimir                                                                                                    |   |
|                             | Spor-Osobno ime            | 700 1 a Gonan Božac, Marli                                                                                                    |   |
|                             | Spor-Osobno ime            | /UU 1 a salectic, Lovorka                                                                                                    | 1 |
|                             | Spor-Osobno ime            | $\frac{700}{10}$ <b>1 d</b> Ljubić, Frano                                                                                                    |   |
|                             | Spor-Osobno ime            | 700 1 a Thouris Darko                                                                                                    |   |
|                             | Kreator/Datum              | 991 1 gtao0505                                                                                                    |   |
|                             |                            | 1 arep050606                                                                                                    |   |
|                             |                            | <u>c</u> dluo050509                                                                                                    |   |
|                             |                            | c jvlp050509                                                                                                    |   |
|                             | Laboration                 |                                                                                                    |   |
|                             | Podatak o primi            | <u>0.6 1 1 1 0.0027</u><br>R76 e CM                                                                                                    |   |
|                             | - contant o brand          | a 1015/2006                                                                                                    |   |
|                             | Drugi MARC for.            | 886 0 2 unimarc                                                                                                    |   |
|                             |                            | <u>b</u> 01345iam0 22003612 450                                                                                                    | 1 |
|                             |                            |                                                                                                    |   |
| A 9 9                       |                            |                                                                                                    | Ļ |
|                             |                            |                                                                                                    | ê |
|                             | <b>U N</b>                 | 3 · 2 · 2 · 2 · 2 · 2 · 2 · 2 · 12 · 12                                                                                                    |   |

Zapis je prebačen u lokalno u klijent Katalogizacija (ima oznaku New i u zagradi ispisuje 'local'). Prije nego zapis spremimo na poslužitelj u bazu ZAG01 potrebna je provjera podataka!!!

<u>Potrebno je urediti zapis prema zahtjevima obrade/katalogizacije u svakoj knjižnici.</u> <u>Navedeno uređivanje zapisa moguće je učiniti strojno kroz klijent Katalogizacija.</u> <u>Slijedi daljnji postupak.</u>

| ALEPH Cataloging - Version 20 | .01 Library: TEST - Bib. baza (ZAG01) Serve                                                                                                    | er: aleph2.nsk.hr:6991 (20.01) U – 🗖 💌                       |
|-------------------------------|----------------------------------------------------------------------------------------------------|--------------------------------------------------------------|
| ALEPH View Cataloging Item    | it Actions Edit Text Record Manager Remote *                                                                                                    | Services Help <b>?</b>                                       |
| 12 →                          | Open Form 0                                                                                                    | Ctrl+F MRC                                                   |
|                               | Expand from Template 0                                                                                                    | Ctrl+E                                                       |
| ADM Sys No.                   | Help on Field                                                                                                    | R 10                                                         |
|                               | Locate Similar Record                                                                                                    | m^a22003618i^450^                                            |
|                               | Record's Triggers                                                                                                    | 124                                                          |
| - NEW039.MRC (Local)          | Change Record's Format                                                                                                    | к                                                            |
| NSK01-562424 (NEW038.MF       | Select HOL Record                                                                                                    | 20050000hr0a0000r0                                           |
| [I] Import Records            | Search Field Headings of Current Base                                                                                                    | B 00^0^hrv^^                                                 |
| [1] Inggers                   | Search Field Headings of Other Base Ct                                                                                                    | trl+F3 68                                                    |
|                               | Search Subfield Headings of Current Base                                                                                                    | F4 1234                                                      |
|                               | Search Subfield Headings of Other Base Ct                                                                                                    | trl+F4 SK)563110                                             |
|                               | Search Subfield Options Ct                                                                                                    | trl+F8 SK)450506206                                          |
|                               | Browse URL                                                                                                    | SK)000562424                                                 |
|                               | Check Field Ct                                                                                                    | trl+W                                                        |
|                               | Check Record C                                                                                                    | Etrl+U K                                                     |
|                               | Sort Record Co                                                                                                    | tri+M                                                        |
|                               | Fix Record                                                                                                    | (075.9)                                                      |
|                               | Derive New Record                                                                                                    | larin                                                        |
|                               | View Record's Catalogers                                                                                                    | ci menadžment /                                              |
|                               | View Record History                                                                                                    | Marin Buble et al. j.                                        |
|                               | View Local Owner                                                                                                    | a nakladništvo,                                              |
|                               | Enter Text Mode Ctr                                                                                                    | 1+F12                                                        |
|                               | Preview Publication Schedule                                                                                                    |                                                              |
|                               | Hangul Hanja Conversion                                                                                                    | :                                                            |
|                               | P                                                                                                    | ustr. u bojama ;                                             |
|                               | Onća nanomena 500 a 7                                                                                                    | 4 cm.<br>astunlieni autori: Marin Ruble                      |
|                               |                                                                                                    | larijan Cigula, Marčelo Dujanić,                             |
|                               | Ž                                                                                                    | elimir Dulčić, Marli Gonan                                   |
|                               | B                                                                                                    | ožac, Lovorka Galetić, Franjo<br>jubić, Sanja Pfeifer, Darko |
|                               | The second second secon | ipurić                                                       |
|                               | Predm-Opći p. <u>650 7 a</u> S                                                                                                    | trateški menadžment                                          |
|                               |                                                                                                    | džbenik<br>skps                                              |
|                               |                                                                                                    |                                                              |
|                               | 1. Messages 2. Tag Information 3. Browser 4. HOL F                                                                                                    | vecords   5. Ubjects                                         |
|                               |                                                                                                    |                                                              |
|                               |                                                                                                    | A View Related                                               |
|                               |                                                                                                    |                                                              |
|                               |                                                                                                    |                                                              |
|                               |                                                                                                    |                                                              |
|                               | 1                                                                                                    | ¥                                                            |
| A new record will be derive   | d from current record.                                                                                                    | - o 🖉 💌 📾 🔳 🕺 🏯 🏠 🔀 📈                                        |

Podatke je moguće izmijeniti strojno u klijentu Katalogizacija. Iz gornjeg izbornika odabrati Edit Actions i zatim iz padajućeg izbornika odabrati opciju Derive New Record (opcija za kreiranje novog zapisa).

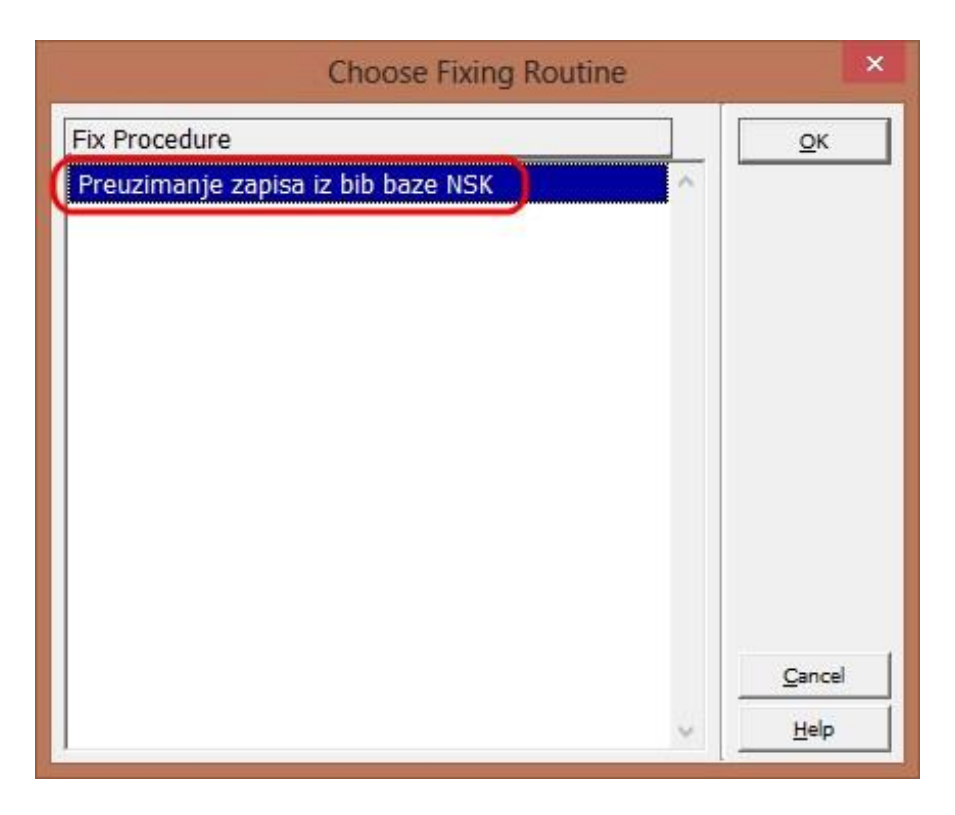

Otvoriti će se novi prozor u kojem je potrebno odabrati odgovarajuću fix proceduru. Trenutno se ispisuje samo jedna procedura (proširiti će se broj fix procedura), ali iz popisa potrebno je odabrati fix proceduru naziva **Preuzimanje zapisa iz bib baze NSK**.

Navedena fix procedura napraviti će osnovne izmjene/prilagodbe zapisa:

Obrisati polja: 001; 003; 015; 042; 072; 852; 876; 9XX

Obrisati potpolje: potpolje \$\$w u poljima 76X-78X

Izmijeniti potpolje: potpolje \$\$a u polju 035 promijeniti u potpolje \$\$9 u polju 035

Dodati potpolje: potpolje \$\$d HR- u polju 040

| ALEPH Cataloging - Version 20.0  | 01 Library: TEST - Bib. ba | aza (ZAG01) Server: aleph2.nsk.hr:6991 (20.01) U – 🗖           | × |
|----------------------------------|----------------------------|----------------------------------------------------------------|---|
| ALEPH View Cataloging Items Edit | Actions Edit Text Record N | Manager <u>R</u> emote <u>*</u> Services <u>H</u> elp <b>?</b> |   |
| ∑ Lit                            | orary ZAG01 - Format BK -  | - Local Record - NEW045.MRC                                    |   |
| 🖹 🕯 🗈 🗐 🖓 🖂 🗠 🐼                  |                            |                                                                |   |
| ADM Sys No.                      | ••• →                      | ×                                                              |   |
|                                  | Uvodno polje               | LDR 00000cam^a22003618i^450^                                   | ~ |
| E [R] Edit Records               | Datum i vrijeme            | 005 20070920115443.0                                           |   |
| NEW045 MBC (Local)               | Nepromj. podaci            | 008 050506s2005^^^^hr^a^^^r^                                   |   |
| NEW043 MRC (Local)               |                            | ^^^^000^0^hrv^^                                                |   |
| NSK01-562424 (NEW042 MRC)        | ISBN                       | 020 <u>a</u> 9536895234                                        |   |
| [1] Import Records               | Sistemski br.              | 0359 (HR-ZaNSK)563110                                          |   |
| [T] Tringers                     | Sistemski br.              | 035 - 9 (HR-ZaNSK)450506206                                    |   |
| [1] mggers                       | Sistemski br.              | <u>U35</u> <u>9</u> (HR-ZaNSK)000562424                        |   |
|                                  | Izvor katalog.             | U4U a HR NSK                                                   |   |
|                                  |                            |                                                                |   |
| < >                              | Kôd za jezik               |                                                                |   |
|                                  | Kôd za zemliu              | $\frac{041}{044}$ a br                                         |   |
|                                  | nou zu zemiju              | <u>b</u> H                                                     |   |
|                                  | UDK                        | 080 a 65.012.4(075.8)                                          |   |
|                                  | Osobno ime                 | 100 1 a Buble, Marin                                           |   |
|                                  | Naslov                     | 245 10 a Strateški menadžment /                                |   |
|                                  |                            | c [autori Marin Buble et al.].                                 |   |
|                                  | Impresum                   | 260a Zagreb :                                                  |   |
|                                  |                            | b Sinergija nakladništvo,                                      |   |
|                                  |                            | <u>c</u> 2005.                                                 |   |
|                                  |                            | e (Zagreb :                                                    |   |
|                                  |                            | f Gipa)                                                        |   |
|                                  | Materijal. opis            | <u>300</u> <u>a</u> 352 str. :                                 |   |
|                                  |                            | b ilustr. u bojama ;                                           |   |
|                                  |                            | <u>c</u> 24 cm.                                                |   |
|                                  | Opća napomena              | 500 a Zastupljeni autori: Marin Buble,                         |   |
|                                  |                            | Marijan Cigula, Marcelo Dujanic,                               |   |
|                                  |                            | Zelimir Duicic, Marii Gonan                                    |   |
|                                  |                            | Bozac, Lovorka Galetic, Franjo                                 |   |
|                                  |                            | Tinurić                                                        |   |
|                                  | Predm-Onći n               | 650 7 a Strateški menadžment                                   |   |
|                                  | r com oper pr              | V Udžbenik                                                     |   |
|                                  |                            | 2 nskps                                                        |   |
|                                  | Spor-Osobno ime            | 700 1 a Cingula, Marijan                                       |   |
|                                  | Spor-Osobno ime            | 700 1 a Dujanić, Marčelo                                       |   |
|                                  | Spor-Osobno ime            | 700 1 a Dulčić, Želimir                                        |   |
|                                  | Spor-Osobno ime            | 700 1 a Gonan Božac, Marli                                     | ~ |

Nakon strojne primjene fix procedure u klijentu Katalogizacija kreirat će se lokalno jedan novi zapis (označen crveno na ekranskoj slici; isto će dobiti prefiks New dok će u zagradi ispisati 'local'). Prethodni lokalni zapis koji nam je poslužio za izradu novog lokalnog zapis korištenjem fix procedure potrebno je zatvoriti (ispunio je svoju funkciju te pošto se neće spremati na poslužitelj predlažemo zatvaranje zapisa). Označiti navedeni prethodni lokalni zapis i preko opcije close record zatvoriti zapis i ukloniti ga iz klijenta Katalogizacija.

| ALE | PH <u>V</u> iew | Cataloging | <u>i</u> tems | Edit Actions | Edit Te <u>x</u> t | Record Manager | Remote |
|-----|-----------------|------------|---------------|--------------|--------------------|----------------|--------|
|     |                 |            | →             | Library ZA   | G01 - For          | mat BK - Local | Record |
|     | t: D [          | ) 🕗 🖸 🖯    | · M 0         |              |                    |                |        |
|     | ADM Sys N       | 0.         | •             | 0-           |                    | →              |        |

Novi zapis koji smo dobili strojnom primjenom fix procedure potrebno je pregledati i nadopuniti zapis prema zahtjevima obrade/katalogizacije.

Prije spremanja zapisa na poslužitelj savjetujemo koristiti opciju Check Record. Navedena opcija strojno provjerava i radi validaciju zapisa. Opcija je dostupna preko ikone/gumbića (označen crveno u ekranskoj slici ispod) u klijentu Katalogizacija.

| Z ALEPH Cataloging - Version 20.                                                                                                    | 01 Library: TEST - Bib                             | baza (ZAG01) Ser    | ver: aleph                       | 2.nsk.hr:6991 (20.01) U                             |   | ×        |
|----------------------------------------------------------------------------------------------------|----------------------------------------------------|---------------------|----------------------------------|-----------------------------------------------------|---|----------|
| ALEPH View Cataloging Items Edi                                                                                                    | Actions Edit Text Reco                             | ord Manager Remote  | *Services                        | Help <b>?</b>                                       |   |          |
|                                                                                                    | brary ZAG01 - Format I                             | BK - Local Record - | NEW045.M                         | MRC                                                 |   |          |
| N: II I 🖉 🖓 🗠 🗵 🖸                                                                                                    | 1                                                  |                     |                                  |                                                     |   |          |
| ADM Sys No. Check Record                                                                                                    | ··· >                                              |                     |                                  |                                                     | X | M        |
| Image: Book of the second second | Uvodno polje<br>Datum i vrijeme<br>Nepromj. podaci | LDR<br>005<br>008   | 00000can<br>20070920<br>050506s2 | n^a22003618i^450^<br>)115443.0<br>2005^^^^hr^a^^^r^ |   | <b>^</b> |

| ALEPH Cataloging - Version 20                                 | .01 Library: TEST - Bib. baza (ZAG01)                                        | Server: ale   | ph2.nsk.hr:6991 (20.01) U – 🗖 💌                                             |
|---------------------------------------------------------------|------------------------------------------------------------------------------|---------------|-----------------------------------------------------------------------------|
| ALEPH View Cataloging Item                                    | it Actions dit Text Record Manager Remo                                      | te *Service   | s Help 🕐                                                                    |
|                                                               | Open Form                                                                    | Ctrl+F        | MRC                                                                         |
| 🖹 🔚 🗐 🖉 🖻 🖽 🛙                                                 | Expand from Template                                                         | Ctrl+E        |                                                                             |
| ADM Sys No.                                                   | Help on Field                                                                |               |                                                                             |
|                                                               | Locate Similar Record<br>Record's Triggers                                   |               | m^a22003618i^450^ ^                                                         |
| NEW045.MRC (Local)                                            | Change Record's Format<br>Select HOL Record                                  |               | 2005^^^^hr^a^^^r^<br>0^0^hrv^^<br>234                                       |
| NSK01-562424 (NEW042.MF<br>[I] Import Records<br>[I] Triggers | Search Field Headings of Current Base<br>Search Field Headings of Other Base | F3<br>Ctrl+F3 | K)563110<br>K)450506206                                                     |
| L'I Higgers                                                   | Search Subfield Headings of Current Base                                     | F4            | sk)000562424                                                                |
|                                                               | Search Subfield Headings of Other Base                                       | Ctrl+F4       |                                                                             |
| <                                                             | Search Subfield Options                                                      | Ctrl+F8       | ¢                                                                           |
|                                                               | Browse URL                                                                   |               |                                                                             |
|                                                               | Check Field                                                                  | Ctrl+W        |                                                                             |
|                                                               | Check Record                                                                 | Ctrl+U        | (075.8)<br>arin                                                             |
|                                                               | Sort Record<br>Fix Record<br>Derive New Record                               | Ctrl+M        | i menadžment /<br>Iarin Buble et al.].<br>nakladništvo,                     |
|                                                               | View Record's Catalogers<br>View Record History<br>View Local Owner          |               |                                                                             |
|                                                               | Enter Text Mode                                                              | Ctrl+F12      | bojama ;                                                                    |
|                                                               | Hangul Hanja Conversion                                                      | zeiimir       | ini autori: Marin Buble,<br>Ligula, Marčelo Dujanić,<br>Dulčić, Marli Gonan |

Opciju Check Record moguće pokrenuti i preko gornjeg izbornika Edit Action, iz padajućeg izbornika odabrati Check Record. Dodatna mogućnost je pokrenuti opciju Check Record koristeći tipkovničku kraticu Ctrl+U.

Pokretanje navedene opcije aktivirati će validaciju, a sustav će obavijesti/errore ispisati u donjem oknu u klijentu Katalogizacija. Navedene obavijesti su smjernice za dorađivanje i ispravljanje zapisa. Ukoliko je obavijest ispisana crvenim slovima, tada

je to upozorenje koje je potrebno ispraviti kako bi se zapis mogao spremiti na poslužitelj u željenu bazu.

|    | Doc Validation Error                                                                             |   |              |
|----|--------------------------------------------------------------------------------------------------|---|--------------|
| ?  | Document is duplicate in the database (Matched against System No. 000671850 by LOCATE command).  | ^ | View Related |
| ?  | LDR/23: invalid value .                                                                          |   |              |
| ?6 | Tag "040" is missing a mandatory sub field "c".                                                  |   |              |
| 76 | Field 650 7 : "\$\$aStrateški menadžment\$\$vUdžbenik\$\$2" is a<br>new heading in the PRE list. |   |              |
| ?6 | Field 7001 : "\$\$aPfeifer, Sanja" is a new heading in the AWT list.                             |   |              |
|    |                                                                                                  | ~ |              |

Kada je zapis uređen prema zahtjevima obrade/katalogizacije možete ga spremiti na poslužitelj/Save on Server.

Slijedi detaljno opis što je potrebno izmijeniti na zapisu koji se preuzima iz bibliografske baze NSK. Navedeni opis izmjena je korišten i za izradu fix procedure koju strojno pokrećete za izradu novog zapisa.

#### Polje 001:

Izbrisati polje (polje sadrži kontrolni broj sloga u NSK bazi podataka). Obavezno

## Polje 003:

Izbrisati polje (polje sadrži kôd HR-ZaNSK koji je identifikator NSK baze podataka). Obavezno

## Polje 015:

Izbrisati polje (polje je Broj nacionalne bibliografije koje se strojno generira u NSK bazi podataka).

## Polje 035:

Polje/a 035 \$9 zadržati (ostaviti). Polje 035 \$a promijeniti u 035 \$9. Obavezno

#### Polje 040:

Dodati potpolje \$d koje će sadržati siglu knjižnice koja zapis mijenja (prilagođava potrebama svoje baze podataka).

### Polje 042:

Izbrisati polje (polje sadrži kôd autentikacije koji se koristi i unosi u NSK).

#### Polje 044

Polje 044 <u>koje</u> sadrži potpolje \$a hr i \$b H: izbrisati potpolje \$b H, ispraviti \$a hr u \$a ci i dodati \$c hr

### Polje 072:

Izbrisati polje (polje sadrži predmetnu kategoriju koja se rabi u NSK).

#### Polje 084:

Polje sadrži NSK klasifikacijski broj. Izbrisati polje ili ga koristiti za neki drugi klasifikacijski broj (npr. Klasifikacija INSPEC u Institutu za fiziku).

Polje mora sadržavati potpolje \$2 – Izvor broja (MARC kôd) ili potpolje \$q – Ustanova koja dodjeljuje broj (Sigla knjižnice).

MeSH klasifikacija se unosi u polje 060 (National Library of Medicine (NLM) call number).

#### Polja 76X-78X:

*Izbrisati potpolje \$w ako postoji u poljima 76X-78X.* Provjeriti i da li postoje zapisi na koje ova polja (veze) upućuju.

Posebno provjeriti da li postoje veze u poljima 780 i 785. Ako zapisi na koje polja upućuju ne postoje, izraditi odgovarajuće napomene u polju 547 – Prethodni naslov ili polju 580 – Napomena o složenim vezama.

## Polje 852:

Izbrisati polje (polje sadrži NSK signaturu). Obavezno

## Polje 876:

Izbrisati polje (polje sadrži podatke o načinu nabave i inventarnom broju primjerka u NSK. Obavezno

#### Polja 9XX:

Izbrisati polja 9XX (polja sadrže lokalne podatke koja se odnose na NSK: katalogizator (998), kriterij za izbor bibliografije (981) itd.)

#### Polje LKR:

#### Obavezno ispraviti:

- potpolje \$b (kontrolni broj zapisa s kojim se ostvaruje veza) mora sadržavati vezu na zapis u vašoj bazi.
- Potpolje \$I (naziv baze) mora sadržavati ZAG01
- Ako nema potpolja \$r obavezno ga upisati.

#### Dodatno:

Provjeriti u poljima 5XX da li postojeće napomene odgovaraju/ili su sve potrebne. Npr. Napomena o opisivanom primjerku, ili napomena o nakladi. Shodno tome izbrisati ih ili urediti.

Ako je potrebno umjesto razriješenih umlauta (ü, ä itd.) i znakova koji originalno imaju akcente (á, ç, ł itd.) mogu se upisati znakovi kako se javljaju u originalu tako da se aktivira tastatura u Alephu.

#### Završno:

Spremanjem zapisa u bazu (Save) generiraju se:

- Polje 001 identifikator sloga u ZAG01
- Polje 003 sigla baze podataka HR-ZaZAG
- Polje 035 \$a(HR-ZaZAG)identifikar sloga-001
- Polje OWN kôd vaše knjižnice

<u>Polje 008</u> zadržalo je izvorne podatke sa zapisa: 008/0-5 – datum kad je zapis izrađen u NSK01 008/39 – katalogizirano u NSK (nacionalno bibliografsko središte)

Polje 040 će izgledati ovako:

040 <u>a HR-ZaNSK</u> b hrv c HR-ZaNSK d HR-.... (sigla vaše knjižnice) e ppiak

Izradila:

Elza Erdelji, Redaktorica IKS-a i voditeljica radne grupe MARC21

Ažurirano, travanj 2014.